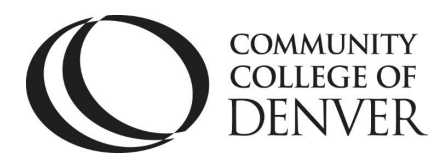

Teaching & Learning Center Cherry Creek Building – Room 224 1111 W. Colfax Ave. Denver, CO 80204 303.352.3201 | <u>tlc@ccd.edu</u>

## Changing Dates in D2L through Manage Dates

Manage Dates allows you to update due and end dates throughout your course with a few clicks, as opposed to changing dates for each individual assignment, discussion, or quiz.

1) To get started, click on **More Tools.** 

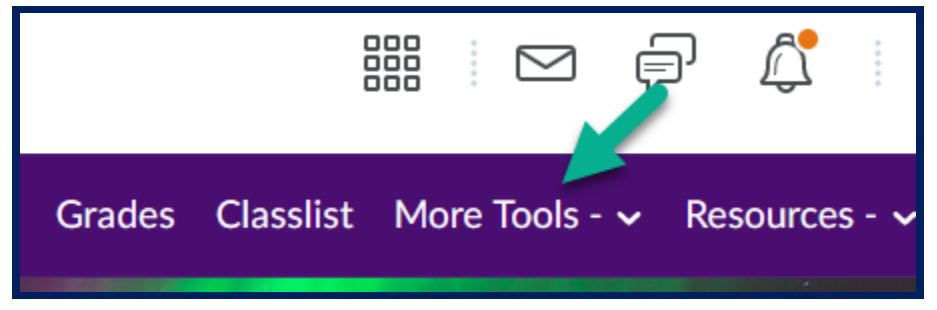

2) Course Admin

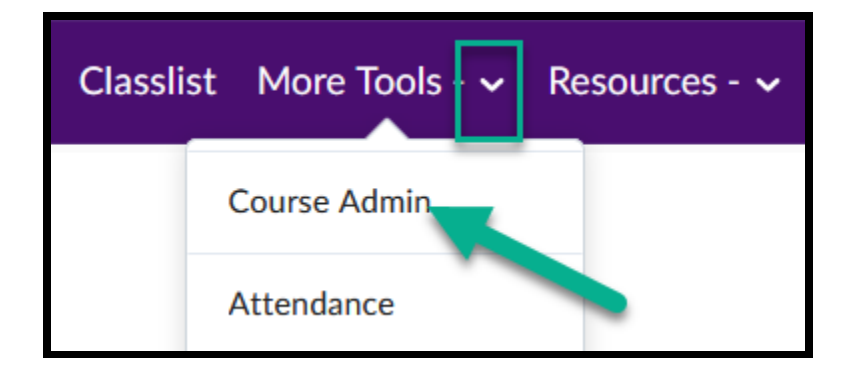

Mailing Address: Campus Box 650 | P.O. Box 173363 | Denver, CO 80217

3) Manage Dates is in the third column of tools underneath Course Builder.

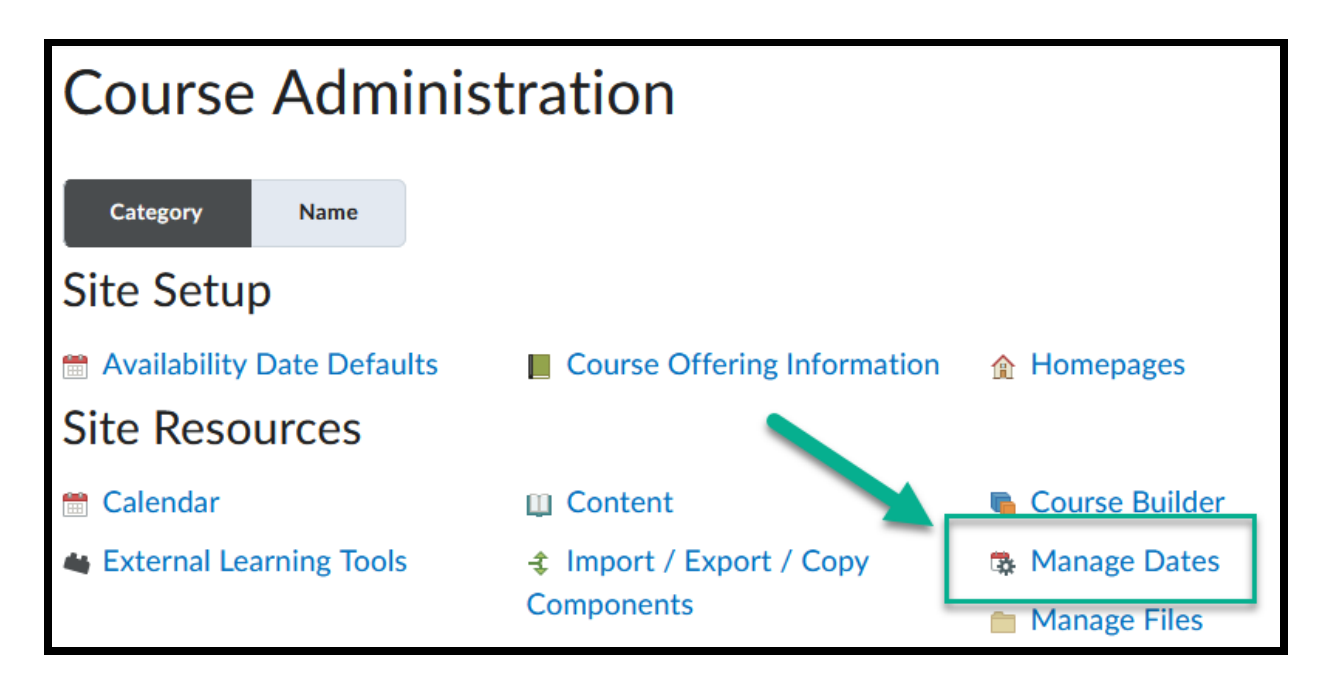

4) Change the default from **All** to **Specific Tools**, and then choose one tool whose dates you would like to update, one at a time.

| Manage Dates                                                |                                                                                                    |                           |  |  |  |  |
|-------------------------------------------------------------|----------------------------------------------------------------------------------------------------|---------------------------|--|--|--|--|
| Course Duration<br>Course Start: - Course End: -            | Change the default setting from <b>All</b> to Specific<br>Tools and then choose an individual box next to<br>the various tools one at a time to set the dates for<br>the new semester. |                           |  |  |  |  |
| Filter by Tool All Specific Tools Announcements Assignments | Calendar Checklist Content Discussi                                                                                                    | ons Grades Quizzes Survey |  |  |  |  |

5) Select the box to the left of the tool and then click on **Apply Filter**.

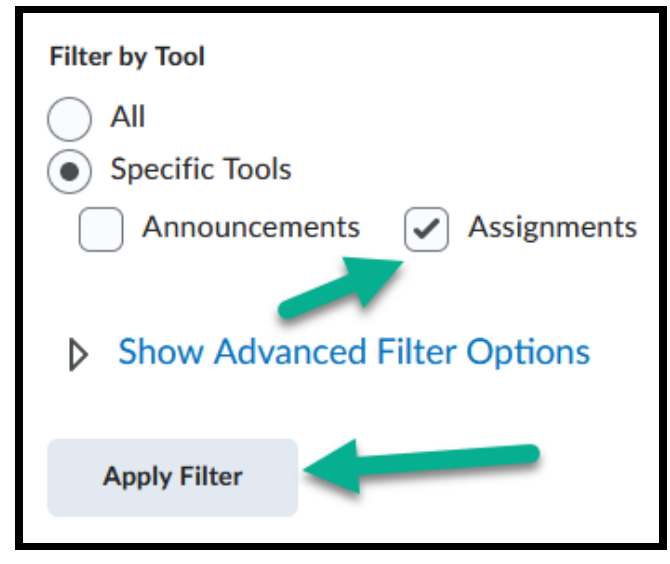

6) Choose all of the assignments by selecting the top box, and then click on Bulk Offset Dates.

|   | Apply                               | Filter     |                              |                          |              |                          |
|---|-------------------------------------|------------|------------------------------|--------------------------|--------------|--------------------------|
|   | Bulk Edit Dates 🛱 Bulk Offset Dates |            |                              |                          |              |                          |
|   |                                     | Туре       | Name 🛎                       | Due Date                 | Availability |                          |
|   |                                     | 1700       | Hume                         | Due Date                 | Start Date   | End Date                 |
| ( |                                     | Assignment | ▲ attached file testing ∨    | 8/13/2021 11:59<br>PM 🗙  | -            | 1/20/2023 11:59<br>PM 🗙  |
| ( |                                     | Assignment | ▲ Best practice assignment ∨ | 10/13/2021 11:59<br>PM 🗙 | -            | 10/14/2021 11:59<br>PM X |

- 7) Choose the bubble to the left of **Offset by direction and range**.
- 8) Save.

| Bulk Offset Dates                 |  |  |  |  |
|-----------------------------------|--|--|--|--|
| Dates to Offset                   |  |  |  |  |
| Due Date                          |  |  |  |  |
| Start Date                        |  |  |  |  |
| ✓ End Date                        |  |  |  |  |
| Offset by direction and range     |  |  |  |  |
| Calculate range between two dates |  |  |  |  |
|                                   |  |  |  |  |
| Save Cancel                       |  |  |  |  |

- 9) Click on Forward or Backward, and then Range.
- 10) Look at a calendar to calculate the number of days forward from the assignment date that was copied into your shell from a previous semester.
- 11) It is common to be off by a day or two initially. Simply redo the steps and type in the necessary number of days forward.

| • Offset by direction and range |                     |  |  |
|---------------------------------|---------------------|--|--|
| Days                            |                     |  |  |
| Direction                       | Range               |  |  |
| Forward 🗸                       | ·                   |  |  |
| Hours                           |                     |  |  |
| Direction                       | Range               |  |  |
| Forward ~                       |                     |  |  |
| Calculate range                 | e between two dates |  |  |

12) Need assistance? Contact the TLC at tlc@ccd.edu